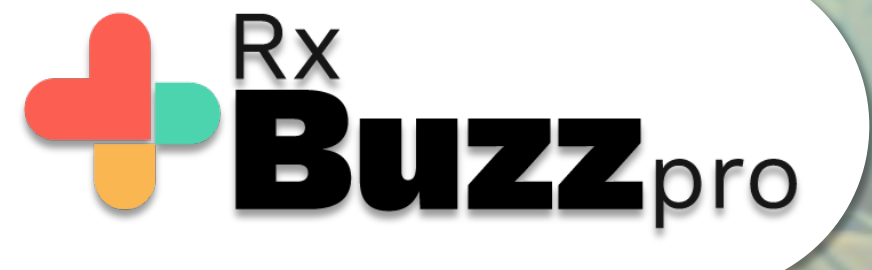

HOW TO DO COMMON TASKS – Support Channel & Explore nearby options (Hospitals, Clinics, Pharmacies etc.) Tap on the Burger Menu – the highlighted 3 lines

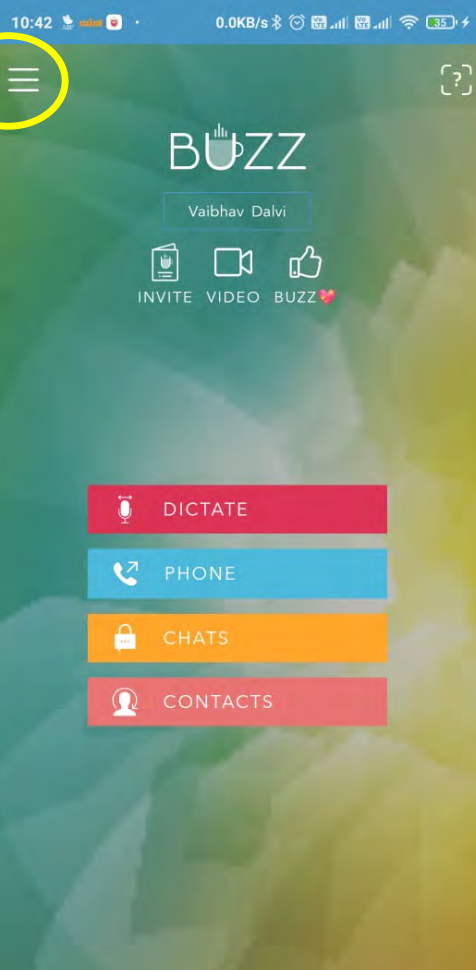

**RxBUZZ**PRO

skyscape

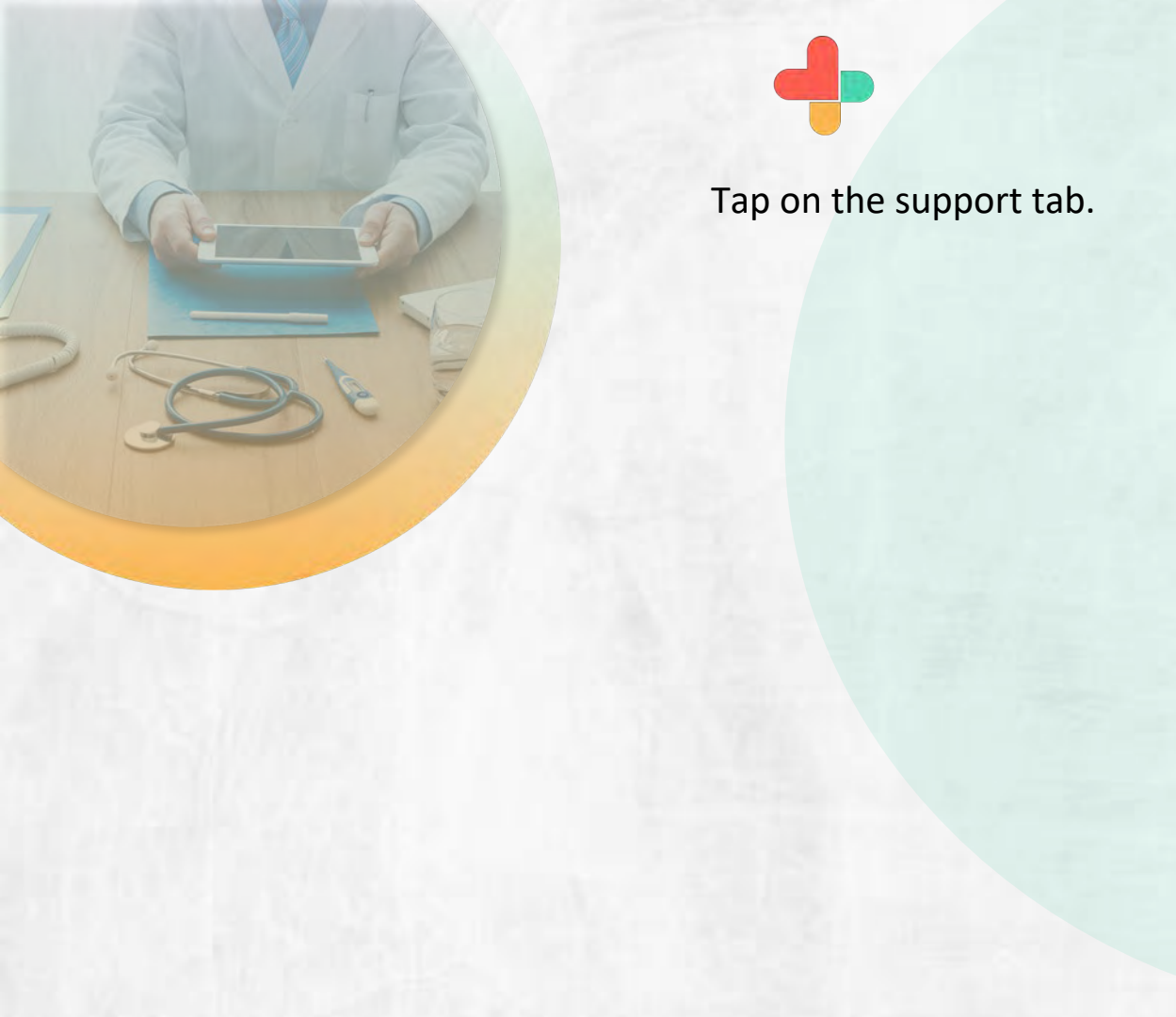

| 10:42   | 🖕 🚥 💿 · 🛛 0.1KB/s 🕸 🐼 🚮 🗤 I | 8.11 🗟 📧 + |
|---------|-----------------------------|------------|
| ļ¢î     | SETTINGS                    |            |
|         | MANAGE BUZZ PHONE           |            |
|         | ORGANIZATIONS               |            |
|         | START VIDEO CONFERENCE      |            |
| 12<br>3 | VIDEO SESSIONS              |            |
|         | INVITE                      |            |
|         | SCAN QR CODE                |            |
| 贞       | MY BUZZ ID                  |            |
|         | MY DIGITAL WALLET           |            |
| 岽       | BUZZ SUBSCRIPTIONS          |            |
| 0       | EXPLORE NEARBY              |            |
| G)      | SKYSCAPE LIGHTNING™         |            |
| [?]     | HELP                        |            |
| ₽       | ABOUT                       |            |
| ٢       | SUPPORT                     |            |
| (]}→    | LOG OUT                     | skyscape   |
|         |                             |            |

Tap on the got it tab to start chatting with support team.

## 10:42 🛸 mint 💿 🔹

## 0.2KB/s \$ 🗇 🖼 📶 🖓 📧 +

## CHAT WITH SUPPORT

BU77

You will now be taken to the Support team chat view. Please communicate as you would with any other user.

Some useful debugging information has been copied on the System Clipboard for you.

When you are typing a message to the support team member, you can use the system "Paste" command as you normally use to paste the useful information that you can send to the support team (you can review and edit it as necessary, of course).

GOT IT! 😀

UZZPRO

In support chat window type your query and wait it will be answered by support at the earliest.

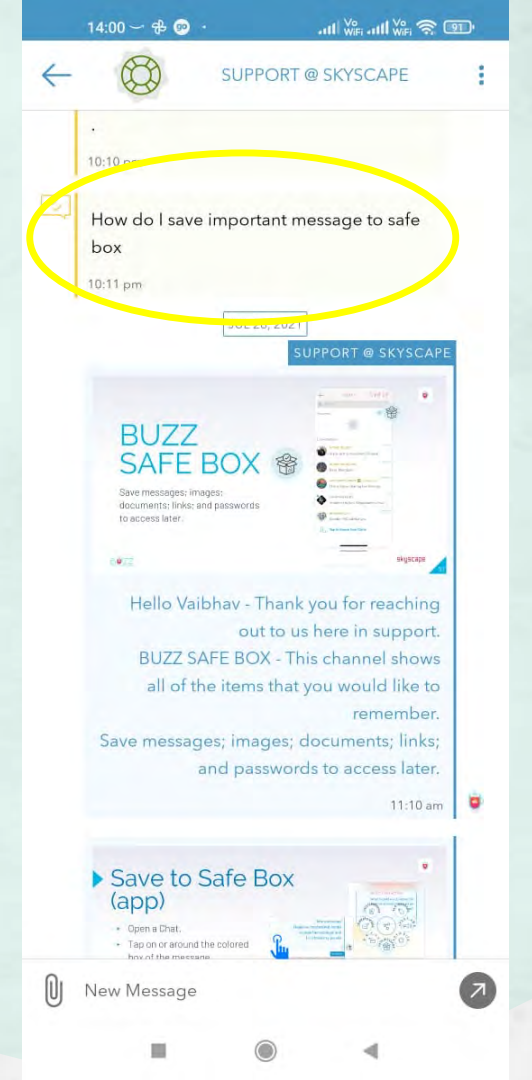

Support responded with details about your query. Steps to be taken on App

14:00 - 🕫 👳 · att 🖓 att 🖓 🕤 4 SUPPORT @ SKYSCAPE ٠ 11:10 am Save to Safe Box (app) · Open a Chat. Tap on or around the colored box of the message. - Choose Save Message. 🏤 Message will be sent to Safe Box. skyscapit 0072 How to save a message to your Buzz Safe Box (app) 1 Open a Chat. 2 Tap on or around the colored box of the message. 3 Choose Save Message The message will be sent to Safe Box and can be accessed from both the Buzz opp and Web Buzz from your computer. 11:11 am How to save a message to your Buzz Safe

New Message

N

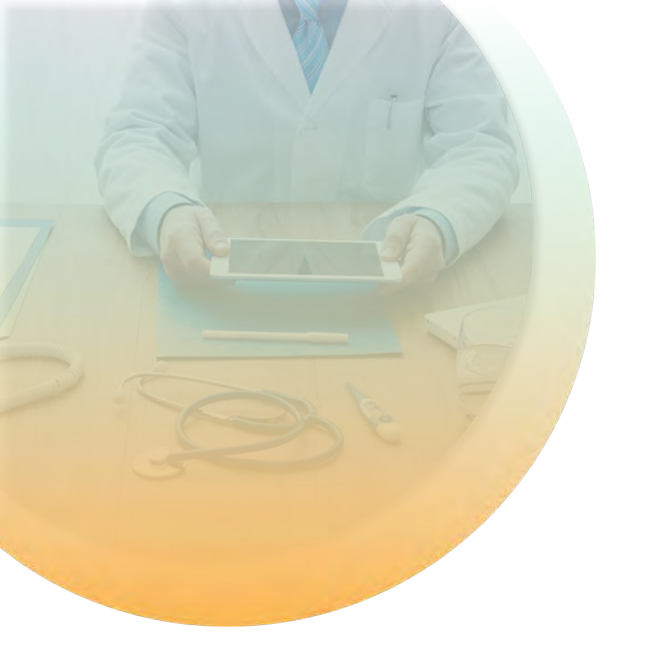

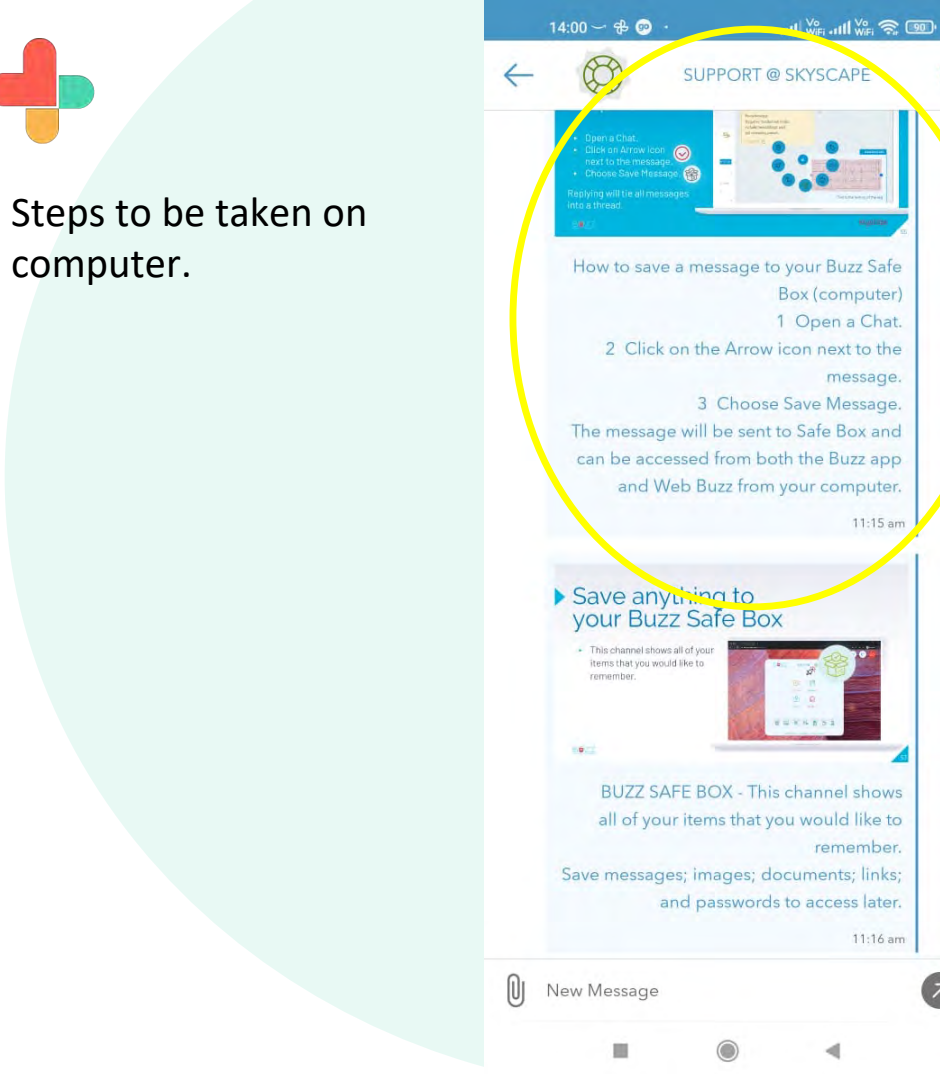

computer.

Tap on the burger menuthe highlighted 3 lines

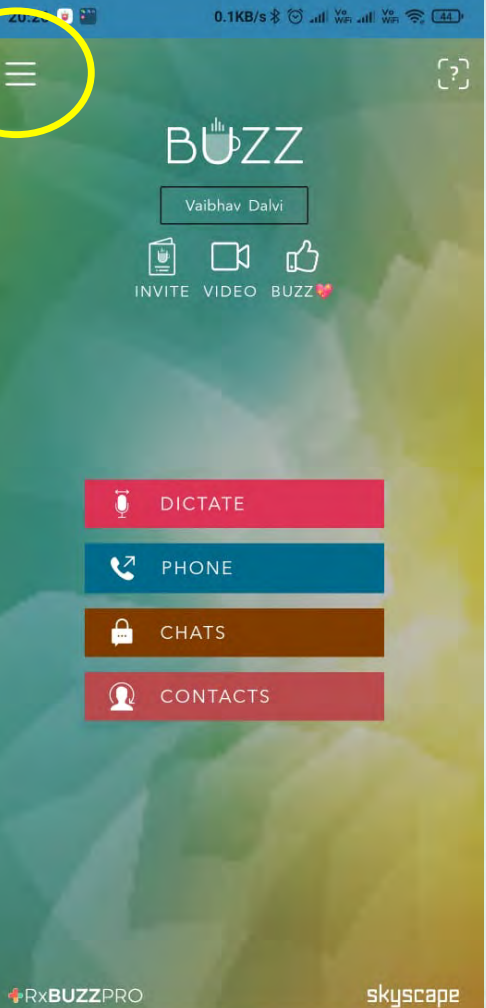

 $\bigcirc$ 

◄

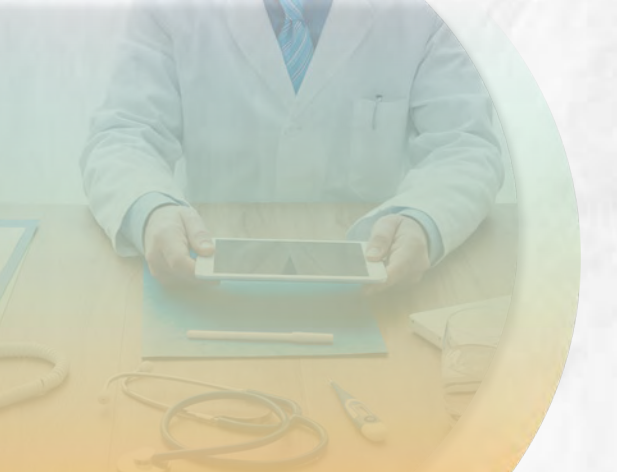

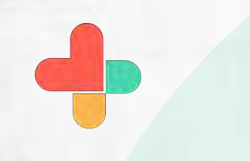

Tap on the highlighted tab to explore nearby

|             | -                      |          |
|-------------|------------------------|----------|
| <u>@</u>    | MANAGE PROFILE         |          |
| <br>        | SETTINGS               |          |
| Ċ           | MANAGE BUZZ PHONE      |          |
|             | ORGANIZATIONS          |          |
|             | START VIDEO CONFERENCE |          |
| 1<br>2<br>2 | VIDEO SESSIONS         |          |
|             | INVITE                 |          |
|             | SCAN QR CODE           |          |
| ţ.          | MY BUZZ ID             |          |
|             | MY DIGITAL WALLET      |          |
| ¥:          | BUZZ SUBSCRIPTIONS     |          |
| 0           | EXPLORE NEARBY         |          |
| G)          | SKYSCAPE LIGHTNING™    |          |
| [?]         | HELP                   |          |
|             | ABOUT                  |          |
| đ           | SUPPORT                | skyscape |

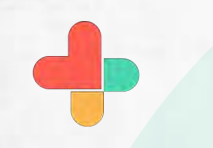

Tap on each option to explore nearby pharmacies, Hospitals, clinics, Physicians etc.

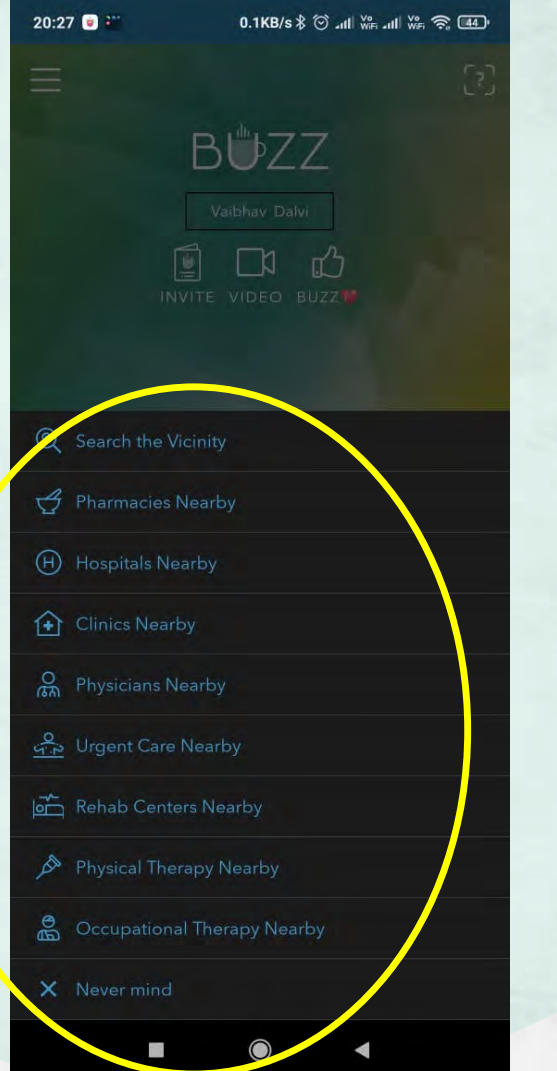

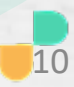

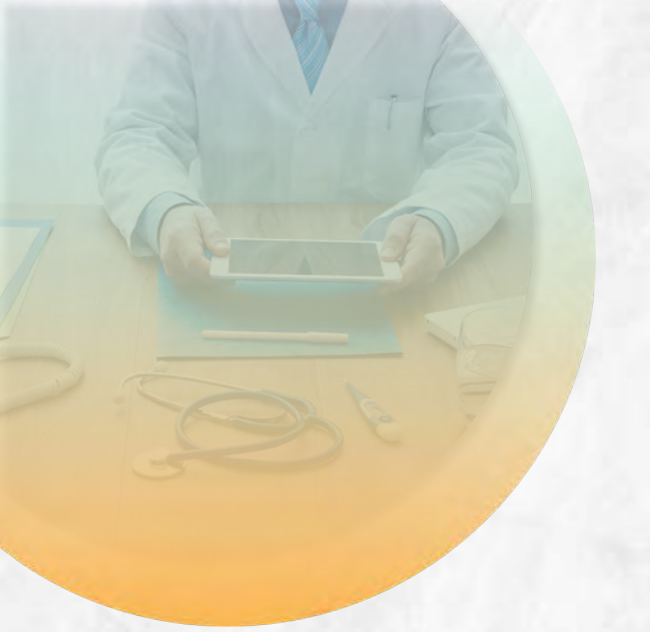

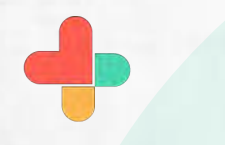

Tap on pharmacies to explore nearby pharmacies.

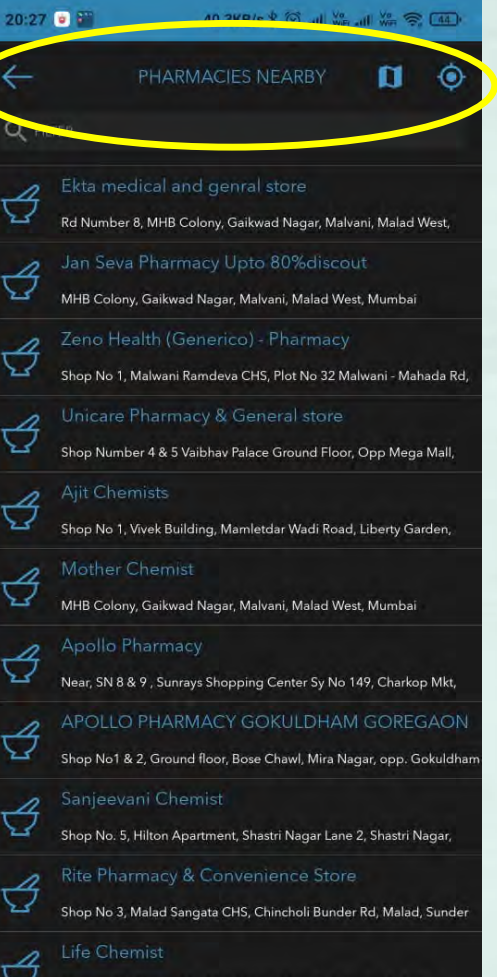

Shop no 93, Plot no 55,, Abdul Hamid Street, Gate no 07,, New

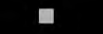

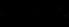

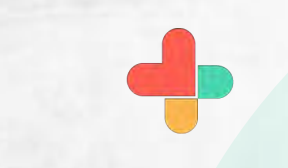

Tap on hospitals to explore nearby hospitals

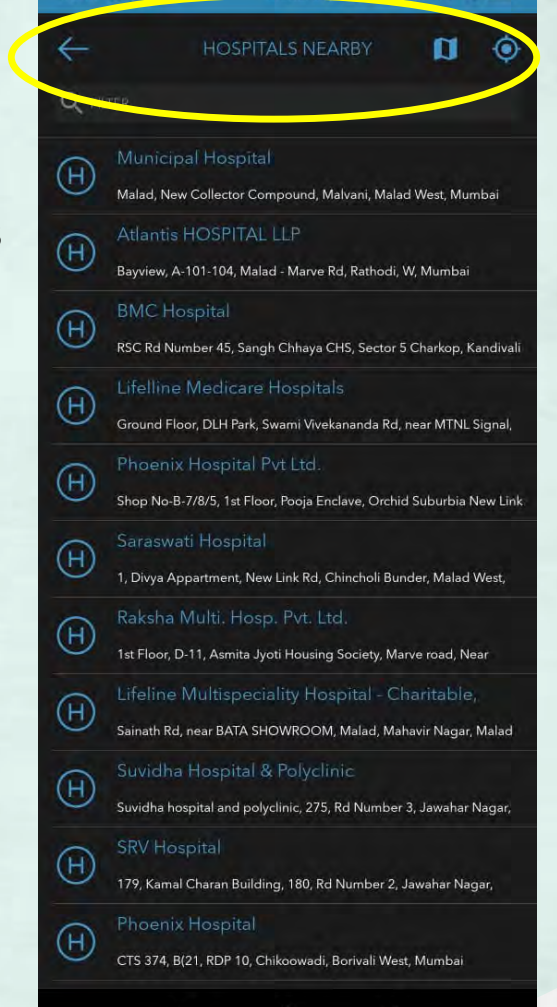

20:27 🕓 💌 🎬

5 DKB/c & C all We all We S (44)

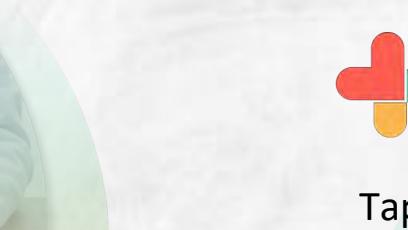

Tap on clinics to explore nearby clinics

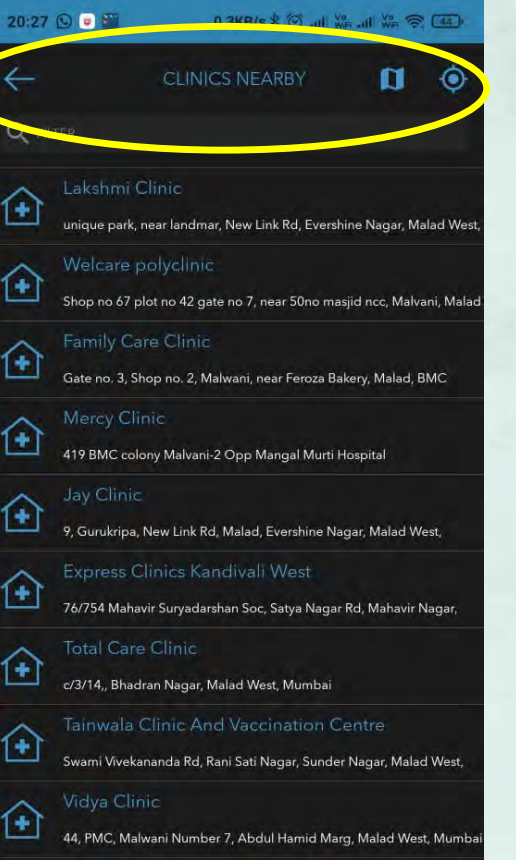

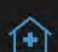

ople's Clinic & Vaccination Center

Shop No-1-A, Building No-R-3, RNA Plaza, MMRDA Colony, Oshiwara

Shree Ga

Valnai Colony, Gautam Buddh Marg, Orlem, Curch, Malad West,

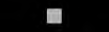

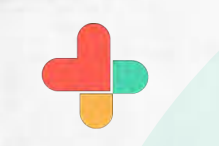

Tap on rehab centers to explore nearby clinics

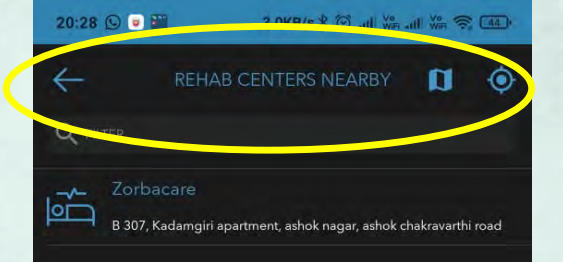

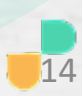

## **Congratulations!**

• You just completed the task of accessing the Support Channel and Explore Nearby using RxBuzzPro!

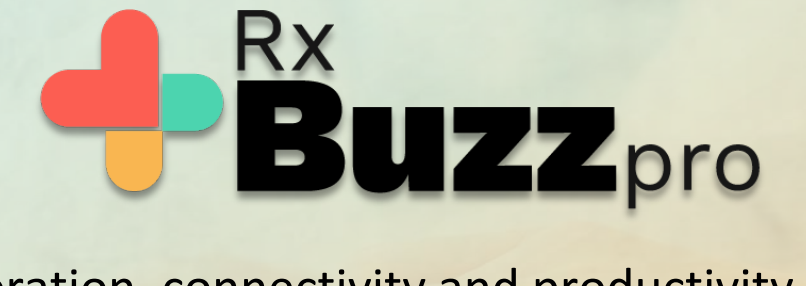

The ultimate collaboration, connectivity and productivity tool for Doctors and Health Care Professionals.

Your entire medical universe – now connected for your practice in one messenger app.

WhatsApp is for social interaction, not for highly specialised professionals like Doctors.